## Introduction

Although administered at a PSI Test Center and by PSI staff, exams for the following organizations are presented to the candidates via a third-party platform known as <u>TesTrac</u>.

Iowa State Veterinary Technician Exam (AAVSB - Iowa) Automotive Lift Institute, Inc. (ALI) American Trauma Society (ATS) Center for Guardianship Certification (CGC) COMMON Electric Reliability Council of Texas (ERCOT) International Association of Interviewers (IAI) Master Registered Financial Consultant (MRFC) National Association of Health Unit (NAHUC) National Association of Legal Assistants (NALA) NASBITE CGBP Certified Global Business Professional National Alliance of Wound Care and Ostomy (NAWCO) National Institute of Social Media (NISM) National Inspection, Testing and Certification Corporation (NITC) Pool and Hot Tub Alliance (PHTA) Psychiatric Rehabilitation Association (PRA)

This document shows you what you need to do to administer these tests.

#### **Important Requirements**

- Once seated at their computers, candidates use the TesTrac website to take their exam.
- Once the candidate has completed his/her exam, the proctor **MUST** click on the **Third Party Checkout** button on the proctoring screen.

# Tech Support

If you have problems with the actual equipment or loading of the TesTrac exam, please contact PSI Technical Support at 800-367-1565 ext. 7193

If you have problems accessing an exam from the Testrac Dashboard or technical issues with the actual Testrac site/exam, please contact Doug Odell at (952) 997-0641.

## **TesTrac Exam Administration Tutorial**

#### PROCTOR AND CANDIDATE SCREENS

The following screenshots show the Proctor screen in ATLAS along with screenshots of the TesTrac testing platform that the candidate will see. Please familiarize yourself with the content of this tutorial as it will allow you to become acquainted with the new screens.

- 1. The TesTrac candidate appears on your proctoring screen just like any other candidate with one exception:
  - There will be a blue arrow-like icon next to the title of the exam in the Scheduled Test column. This icon denotes that the exam is considered to be a **Third Party exam** administered on a test driver over the Internet and not through the PSI system.

|      | RL.                                                                                          |                   | PSI                                                           | Proctori                | ng Se           | rvices               | psi                    |  |
|------|----------------------------------------------------------------------------------------------|-------------------|---------------------------------------------------------------|-------------------------|-----------------|----------------------|------------------------|--|
| Proc | toring My Ac                                                                                 | count Logout      |                                                               |                         |                 |                      |                        |  |
| Cur  | rent Session                                                                                 | Change Session Ge | enerate Roster Setup Wo                                       | orkstation Dow          | nload Ses       | sion Upload Data Se  | ssion Information      |  |
|      | 🥸 🗄 REGISTER WALK-IN CANDIDATE 🧿 PAUSE SESSION 😻 SCHEDULE WALK-IN CANDIDATE 🖬 UNLOCK SESSION |                   |                                                               |                         |                 |                      |                        |  |
| Se   | ssion: 9:00 AM                                                                               | - 1:00 PM         |                                                               |                         |                 |                      | Date: 02/21/2013       |  |
|      | Candidate List                                                                               |                   |                                                               |                         |                 |                      |                        |  |
|      | Scheduled fo <del>r</del> Te                                                                 | ;t                |                                                               |                         |                 |                      |                        |  |
|      | Candidate ID                                                                                 | Candidate Name    | Scheduled Test                                                |                         | Seat            | Special Accomodation | Test Status            |  |
| ø    | PGA9091202                                                                                   | Koop, Charlie     | Golf Operation 🖸                                              | )                       | Not<br>Assigned | No                   | Scheduled              |  |
| 0    | 57219                                                                                        | LITZEN, SELINA    | CA PSI Site - Property<br>and Casualty Broker-<br>Examination | y Broker-Agent<br>Agent | Seat 04         | No                   | Progress[CA PSI Site - |  |
|      | View Registr                                                                                 | ation Details     | Check in Candidate                                            | Unlock Candi            | idate           | Change Seat Pa       | use/Resume Test        |  |
|      |                                                                                              |                   | Sc                                                            | ore Report              |                 |                      |                        |  |

2. If the candidate does not have the correct Username and Password available, click on **View Registration Details** button. You will see the TesTrac information just above the candidate photograph. The candidate must have this information for logging into TesTrac (as described in Step 6 below.)

| Candidate Registration Details                     |                         |              |      |
|----------------------------------------------------|-------------------------|--------------|------|
| <ul> <li>First Name</li> <li>Testrac_ID</li> </ul> | Charlie<br>PGA9091202   | * Last Name  | Коор |
| Home Phone<br>Email ID                             | [ <u>818-222-2222</u> ] | Office Phone |      |
| Username<br>Username<br>Password                   | PGA9091202              | $\mathbf{i}$ |      |
| Password                                           | 788188                  |              |      |
| Candidate Photograph                               |                         |              |      |

Note: This Username and Password must be used throughout the candidate login process at the Test Center, regardless of the actual label. For instance, in Step 4 the candidate enters the Username in the area labeled TesTrac\_ID Number. In Step 7, the candidate enters the Username in the area labeled TesTrac System ID, etc.

 Proceed to check-in the candidate. On the check-in screen, you will see links to information that you should read. NOTE that if the specific test has a fourth item "CLICK this link and PRINT PDF for Candidate", you MUST print the PDF and give it to the candidate.

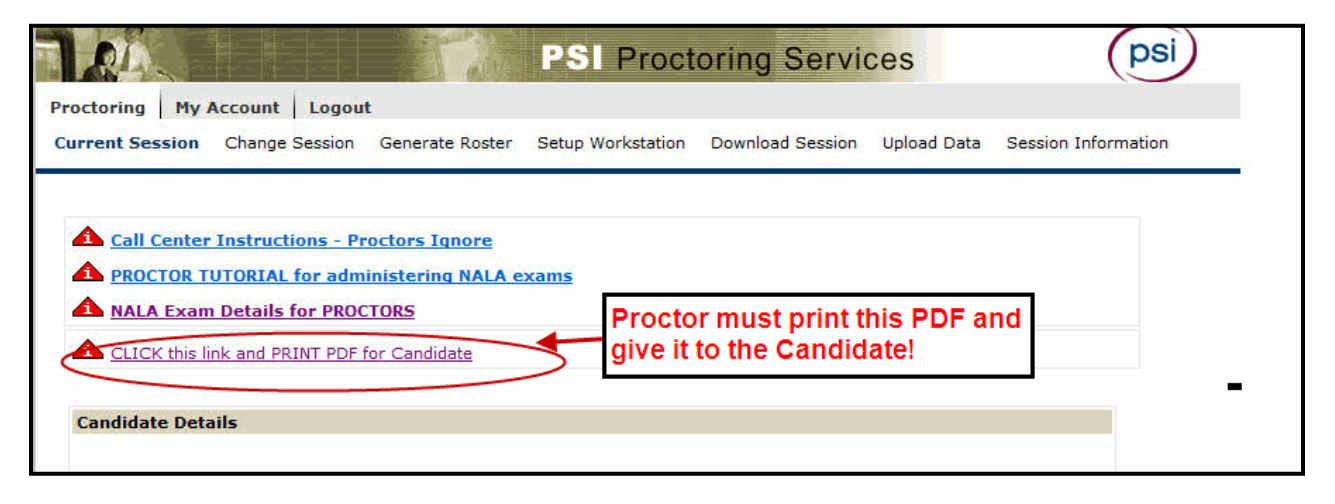

- Confirm that the candidate is taking the correct exam and is there for the correct session.
- Select the seat number for the workstation in which the candidate will be testing.
- Click on the Generate Test button.

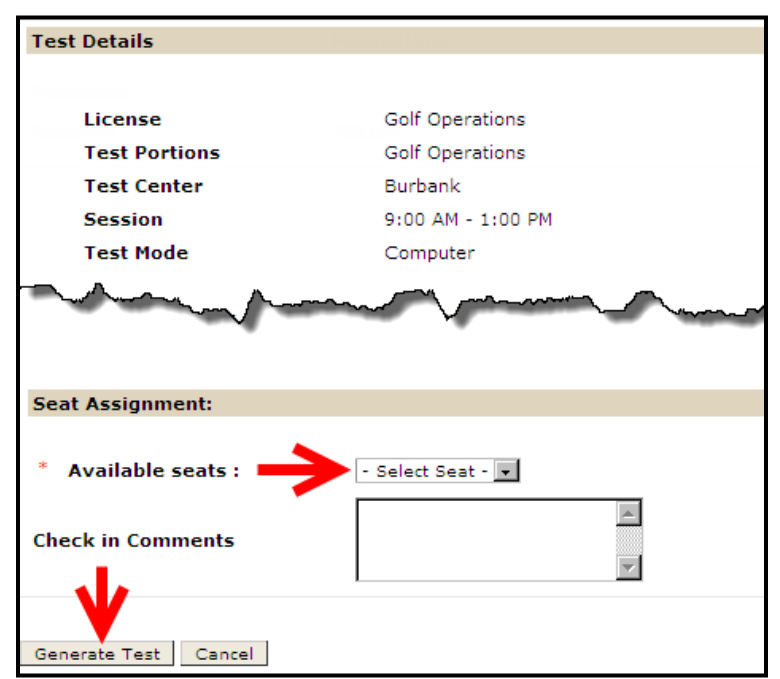

#### **TesTrac Exam Administration Tutorial**

4. At the assigned test workstation, enter the candidate's TesTrac\_ID Number (Username) and click the Enter button:

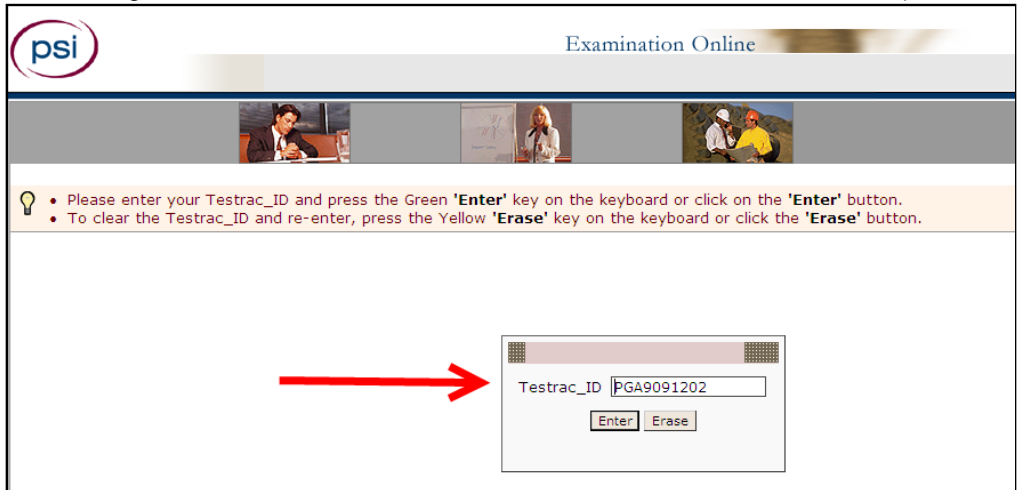

## The candidate clicks on the AGREE button on the PSI Security Agreement screen:

| PSI SECURITY AGREEMENT FOR EXAMINATIONS                                                                                                    |                                                                                                    |
|----------------------------------------------------------------------------------------------------|----------------------------------------------------------------------------------------------------|
| Test Center Location: Burbank                                                                                                    | State: CA                                                                                                   |
| SECURITY AGREEMENT:                                                                                                    |                                                                                                    |
| I HAVE READ THE FOLLOWING PSI SECURITY AGREEMENT AND CONSENT TO TAKE THE EXAMIN                                                                                                    | ATION UNDER THE CONDITIONS STATED HEREIN:                                                                   |
| I will not give or receive assistance while taking the test, including the use of unauthorized<br>taken any unauthorized study material or unauthorized notes into the testing area.           | study material or unauthorized notes. I acknowledge that I have not                                         |
| * I will not copy or otherwise make note of or share exam content, remove exam questions or                                                                                                    | answers from the test center in any manner.                                                                 |
| * I will not copy or otherwise make note of or share exam content in any manner.                                                                                                    |                                                                                                    |
| * I will not have in my possession a cell phone, pager, or other unauthorized materials.                                                                                                    |                                                                                                    |
| * I will inform the proctor when needing to use the rest room, but I understand that leaving the                                                                                               | ne building at any time before completing the exam is prohibited.                                           |
| <ul> <li>I understand that violating the confidential nature of the licensing test can result in severe<br/>reported to the authorized agency.</li> </ul>                                      | civil or criminal penalties, invalidation of test scores, and you will be                                   |
| Note: If a candidate refuses to consent to the conditions of this PSI Security Agreement, th<br>take the examination. PSI Headquarters will be so informed. This form is retained as a permane | e proctor will notify the candidate that he/she will not be authorized to<br>nt part of the candidate file. |
| AGREE DISAGREE                                                                                                    |                                                                                                    |

5. The candidate confirms that the information on screen is correct, then clicks the **Enter** button:

| <ul> <li>To begin, p</li> <li>To cancel</li> </ul> | press the Green <b>'Enter'</b> key the operation, press the Gre | on<br>er | n the keyboard or click the <b>'Enter'</b> button pro<br>n <b>'Back'</b> key on the keyboard or click the <b>'Ba</b> | ovided.<br><b>ack'</b> button. |
|----------------------------------------------------|-----------------------------------------------------------------|----------|----------------------------------------------------------------------------------------------------|--------------------------------|
| Welcom                                             | e to the Golf Operations !                                      |          |                                                                                                    |                                |
| We have                                            | e the following information                                     | 1 a      | bout you:                                                                                                    |                                |
| Name                                               |                                                                 | :        | Charlie Koop                                                                                                    |                                |
| Candida                                            | te ID.                                                          | :        | PGA9091202                                                                                                    |                                |
| Test                                               |                                                                 | :        | Golf Operations                                                                                                    |                                |
| Portion(                                           | s)                                                              | :        | Golf Operations                                                                                                    |                                |
| If ANY o                                           | f this information is not co                                    | orr      | ect, please contact the Proctor immedia                                                                              | tely!                          |
| If all the<br>Enter                                | information is correct you m<br>Back                            | nay      | y proceed by pressing the Enter key or Click                                                                         | on the Enter button.           |

# **TesTrac Exam Administration Tutorial**

6. The TesTrac Welcome page appears. The candidate clicks the **Sign in** button:

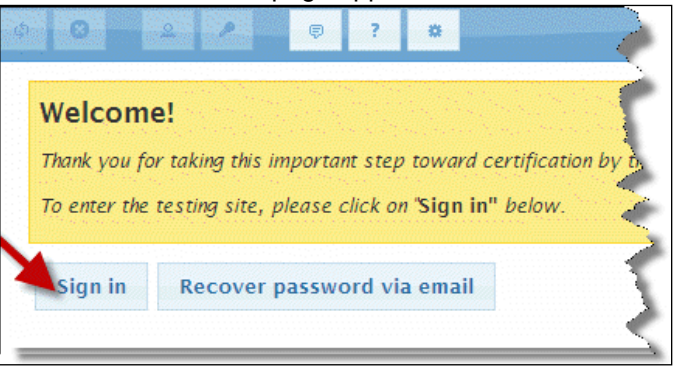

7. The candidate enters his or her Username and Password and accepts the terms and conditions by checking the box at the bottom of the screen, then clicks the **Sign In** button:

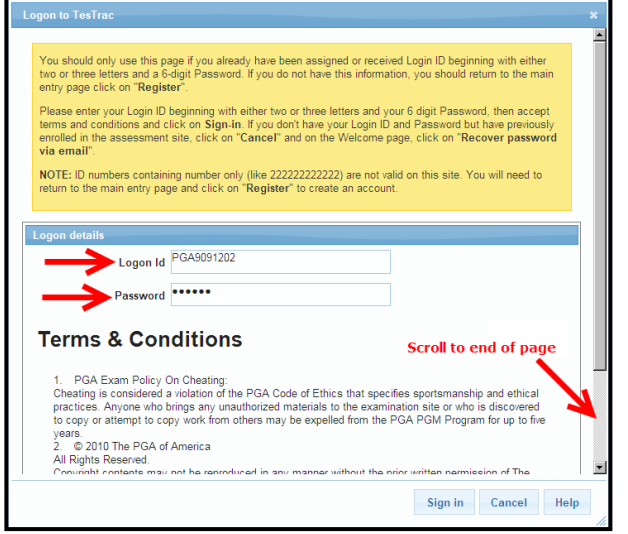

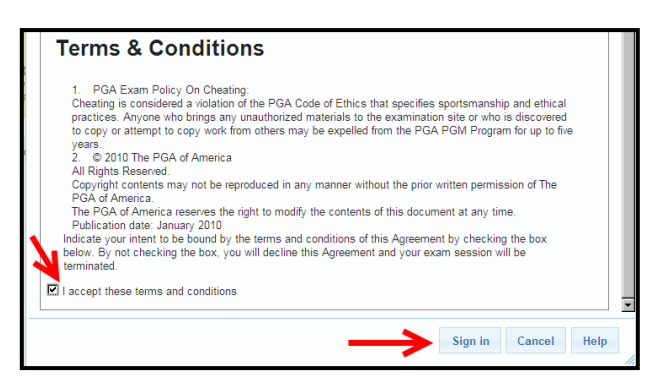

Note: Scroll to the bottom of the page to see the complete Security Agreement Section.

Place a checkmark in the box labeled "I accept these terms and conditions" and click the **Sign in** button.

 The candidate's personalized Main Dashboard on the TesTrac exam website is displayed. It shows all of the candidate's Exam activity. The proctor clicks on the <u>exact</u> test for which the candidate is scheduled on the Session Roster:

|   |                                                                                                    |            |             |           |                 |         | loggod on as now participant                                                                      |
|---|----------------------------------------------------------------------------------------------------|------------|-------------|-----------|-----------------|---------|---------------------------------------------------------------------------------------------------|
| φ | 0                                                                                                    | 2          | 1           | ę         | ?               | *       | Logged of as new participant                                                                      |
|   |                                                                                                    | _          |             |           |                 |         |                                                                                                   |
|   | Welco                                                                                                    | me to y    | our dash    | board!    |                 |         |                                                                                                   |
|   | From t                                                                                                    | he dasht   | board you   | i may a   | ccess           | the ror | owing services:<br>have been specifically assigned to you                                         |
|   | • Put                                                                                                    | blicly av  | ailable -   | These     | are ex          | ams th  | at are available to all candidates. Typically they are practice exams but can also support certif |
|   | • In-p                                                                                                    | progress   | / incom     | plete -   | These           | are ex  | ams that you have started but not completed. It could be due to an interruption with your Intern  |
|   | nam                                                                                                    | ne to rest | tart. For p | proctore  | d exar          | ns, the | e proctor must release the exam by entering their proctor credentials.                            |
|   | Hist     Por                                                                                                    | tory - Th  | IS allows   | you to i  | reprint         | your te | est results page.                                                                                 |
|   | Rec                                                                                                    | ceipts / I | nvoices     | - You d   | an ret          | rieve a | copy of your receipt / invoice by clicking on this link.                                          |
|   | How to                                                                                                    | o procee   | ed:         |           |                 |         |                                                                                                   |
|   | • Ste                                                                                                    | p 1: To "  | 'Start" ar  | n exam,   | open t          | the bai | "Assigned to me" or "Publicly available" and click on the "Test Name" and "Yes". Your to          |
|   | requeste                                                                                                    | uired.     | our toet re | anuirae - | a proct         | or rele | ase, the proctor release screen will be presented. If your test requires a navment, the credit ca |
|   | by e                                                                                                    | either cre | edit card o | or vouch  | a proce<br>ner. | OF Fore | ase, the proctor release screen will be presented, in your test requires a payment, the creat of  |
|   | · Step 3: If you pause the exam or get disconnected, your attempt will be waiting to be restarted under the header "In-progress / incom |            |             |           |                 |         |                                                                                                   |
|   | - Assid                                                                                                    | qned to    | me (2)      |           |                 |         |                                                                                                   |
| - |                                                                                                    | 5          |             |           |                 |         |                                                                                                   |
|   |                                                                                                    |            |             |           |                 |         |                                                                                                   |
|   | Exam Due on                                                                                                    |            |             |           |                 |         |                                                                                                   |
|   | Part 5 Tournament Operations     3/13/2013 5:00 PM                                                                                      |            |             |           |                 |         |                                                                                                   |
| - |                                                                                                    | • 0        | Golf Or     | peratio   | ns              |         | 3/13/2013 5:00 PM                                                                                 |
|   |                                                                                                    |            |             |           |                 |         |                                                                                                   |
|   |                                                                                                    |            |             |           |                 |         |                                                                                                   |

9. The candidate confirms that he/she wishes to start the exam by clicking the **Yes** button at the bottom of the Please Confirm pop-up.

| Please confirm                                                                                                    |
|----------------------------------------------------------------------------------------------------|
| A You are about to start the following exam. Do you want to continue?                                                      |
| Exam                                                                                                    |
| Golf Operations                                                                                                    |
| Minutes allotted 90                                                                                                    |
| Instructions                                                                                                    |
| vyhen , ang ses, sults ic, into you into you                                                                               |
| **If enrolled as a PGA Golf Management University student, please contact your<br>University Director for your next steps. |
| Directions: Choose the single best answer for all questions.                                                               |
| Yes No                                                                                                    |
| - Announcement                                                                                                    |

10. On the next screen, the proctor must release the test by selecting PSI from the Test Center dropdown menu and entering the <u>Proctor</u> Logon ID and <u>Proctor</u> Password. (Do NOT use the <u>Candidate</u> Username and **Password**):

|       | Release item                                                                                                    |                                    |                |                      |         |      |
|-------|----------------------------------------------------------------------------------------------------|------------------------------------|----------------|----------------------|---------|------|
|       | To release an exam a procto<br>1. Select their testing ce.<br>2. Enter their proctor ID.<br>3. Enter your password.<br>4. Then click on Release. | r must:<br>nter.<br>Please make su | re you include | the beginning two le | etters. |      |
|       | Item details<br>Item: Golf Operations                                                                                                    |                                    |                | _                    |         |      |
|       | Proctor details                                                                                                    |                                    |                |                      |         |      |
| s     | Select PSI                                                                                                    | PSI                                |                | •                    |         |      |
| Enter | Proctor ID Logon Id                                                                                                    |                                    |                |                      |         |      |
| Ent   | er <u>Proctor</u> Password<br>Password                                                                                                    |                                    |                |                      |         |      |
|       |                                                                                                    |                                    |                |                      |         |      |
|       |                                                                                                    |                                    |                | Release              | Cancel  | Help |

11. The proctor clicks on **OK** to begin the test:

| Message | from webpage                                                                                                    |
|---------|----------------------------------------------------------------------------------------------------|
| ?       | You are about to begin your exam. If you are not ready to do so, please select [Cancel] now. Selecting [OK] will start any associated exam timers and mark the exam as in-progress. |
|         |                                                                                                    |

12. The test opens and the candidate may proceed through the test. When finished, the candidate clicks the **Complete Exam** button that appears on the screen:

| ¢ 8 2 /                                                                        | P ? B Logged on as new participant                                                                                                    |
|--------------------------------------------------------------------------------|----------------------------------------------------------------------------------------------------|
| 1 / 75                                                                         |                                                                                                    |
|                                                                                |                                                                                                    |
| Your questions are                                                             | presented below. If you need help in understanding the question type, you will find the link for help below the answe                                                                                                    |
| <ul> <li>Traditional tests</li> <li>Single pass examinent question.</li> </ul> | where questions are presented, answers are captured and one clicks on "Next" to view the next question.<br>ns where questions are presented, feedback is then provided by clicking on "Save and Review". Question feedback |
| When you have ans on "No".                                                     | wered ALL questions, click on :"Complete the exam". You will be asked for confirmation to score the exam. Click                                                                                                    |
|                                                                                |                                                                                                    |
| Question appe                                                                  | ears here                                                                                                    |
| Number of answe                                                                | rs required:1                                                                                                    |
| C Options a                                                                    | appear here                                                                                                    |

# END EXAM AND REVIEW PROCESS:

13. After the candidate clicks the **Complete Exam** button, a confirmation dialog appears:

| Pleas | e confirm                                                |        |
|-------|----------------------------------------------------------|--------|
| A Do  | you really want to proceed to the review section?        |        |
|       | Candidate clicks Yes to<br>proceed to review the<br>test | Yes No |

The candidate clicks on:

- Yes to proceed with the Test Review or
- **No** to continue navigating through the test.

14. On the Review screen, candidates should read the instructions carefully. Candidates may click directly on any test number to review the question and possibly change their answer to it:

| Reviewing items 01:52:01                                                                                                    | 01:52:01                                                                                                    |
|----------------------------------------------------------------------------------------------------|----------------------------------------------------------------------------------------------------|
| Reviewing items       01:52:01         You have elected to score your event into to scoring an exam, a list of the items are presented detailing:       •         • Whether or not you have viewed the items. A check mark next to the item number under the header "Displayed to you" is confirmation you have viewed the item. If the confirmation is not there, click on the item ID and your question will be presented for your review and answer selection.         • Whether or not you have provided an answer(s). If a check mark has not been presented, then click on the Item ID and your question will be presented for your review and answer selection.         • You have marked a question for review, a check mark will appear under the header "Marked by you". Click on the Item ID and your question will be presented for your review and answer selection.         • Once your review more shas been completed, click on "Complete the exam" and your test results page will be presented. | 01:52:01<br>e items are presented detailing:<br>m number under the header "Displayed to you" is confirmation you have view 4 the<br>ion will be presented for your review and answer selection.<br>been presented, then click on the Item ID and your question will be presented for<br>r the header "Marked by you". Click on the Item ID and your question will be<br>am" and your test results page will be presented. |
| Question #       Displayed to you       Marked by you       Answer provided       Question text (initial)         1       -       -       -       -         3       -       -       -       -         4       -       -       -       -         5       -       -       -       -         7       -       -       -       -         9       -       -       -       -                                                                                                    | Question text (initial)                                                                                                    |
| Complete the exam                                                                                                    |                                                                                                    |

15. Once the candidate clicks the **Complete the exam** button, another confirmation is displayed:

| Please confirm                             |                                      |
|--------------------------------------------|--------------------------------------|
| A Do you really want to complete and score | your exam? This option is permanent. |
|                                            |                                      |
|                                            |                                      |
|                                            | fes No                               |

- The candidate clicks **Yes** to end the exam or **No** to keep the exam open for navigation.
- 16. Once the candidate ends the exam, test results may be displayed. The candidate views the score report on screen and may click on **Print** or **Send**, then clicks the **Close** button.

| Your test re<br>clicking on ' | esults page is presented below. One can print the page for immediate reference by clicking on "Print" and/or it can be sent to your email account to<br>"Send". To return to your dashboard, click on "Close". | y |
|-------------------------------|----------------------------------------------------------------------------------------------------|---|
| Personal in                   | aformation                                                                                                    |   |
| Name                          | Charlie Koop                                                                                                    |   |
| Email address                 | s charlie@koop.com                                                                                                    |   |
| .ogon ld                      | PGA9091202                                                                                                    |   |
| Company                       |                                                                                                    |   |
| Birthdate                     | 1/1/0001                                                                                                    |   |
|                               |                                                                                                    |   |
| Exam result                   | lts                                                                                                    |   |
| est name                      | Golf Operations                                                                                                    |   |
| .ttempt #                     | 1                                                                                                    |   |
| aken on                       | 2/22/2013 3:15 AM                                                                                                    |   |
| leference #                   | 19905.32.1                                                                                                    |   |
| core                          | 70 %                                                                                                    |   |
|                               |                                                                                                    |   |
|                               |                                                                                                    |   |
|                               |                                                                                                    | - |
|                               | • • • • • • • • • • • • • • • • • • •                                                                                                    |   |
|                               | Drint Sond Close Hole                                                                                                    |   |
|                               | Print Sena Close nelp                                                                                                    |   |

• The proctor should also notify the users that they may print out the exam results at any time by logging onto TesTrac and viewing their dashboard from any available computer.

17. CHECK OUT: After the candidate has completed the exam, the proctor must complete the check-out process by clicking on the Third Party Checkout button to ensure that reporting of scores and candidate details is complete:

| d for Test        |                                                          |                                                                                                    |                                                                                                    |                                                                                                    |
|-------------------|----------------------------------------------------------|----------------------------------------------------------------------------------------------------|----------------------------------------------------------------------------------------------------|----------------------------------------------------------------------------------------------------|
|                   |                                                          |                                                                                                    |                                                                                                    |                                                                                                    |
| late ID Candidate | Name Scheduled Test                                      | Seat                                                                                                    | t Special Accomodatio                                                                                                    | on Test Status                                                                                                    |
| 91202 Koop, Charl | ie Golf Operations                                       | Seat                                                                                                    | 19 No                                                                                                    | Progress                                                                                                    |
| LITZEN, SEL       | INA CA PSI Site - Pro<br>and Casualty Bro<br>Examination | perty Broker-Agent Seat<br>ker-Agent                                                                       | :04 No                                                                                                    | Completed                                                                                                    |
|                   | 91202 Koop, Charl<br>LITZEN, SEL                         | 91202 Koop, Charlie Golf Operations<br>LITZEN, SELINA CA PSI Site - Pro<br>and Casualty Bro<br>Examination | 91202     Koop, Charlie     Golf Operations     Seat       LITZEN, SELINA     CA PSI Site - Property Broker-Agent<br>and Casualty Broker-Agent<br>Examination     Seat | 91202     Koop, Charlie     Golf Operations     Seat 19     No       LITZEN, SELINA     CA PSI Site - Property Broker-Agent<br>and Casualty Broker-Agent<br>Examination     Seat 04     No |

Check the box to confirm candidate checkout:

| Confirm Third Party Chec                 | kout            |         |  |  |  |  |  |
|------------------------------------------|-----------------|---------|--|--|--|--|--|
| Candidate ID                             | PGA9091202      |         |  |  |  |  |  |
| Candidate Name                           | Charlie Koop    |         |  |  |  |  |  |
| License                                  | Golf Operations |         |  |  |  |  |  |
| Check out comments                       |                 | \$<br>* |  |  |  |  |  |
| Check this to confirm candidate checkout |                 |         |  |  |  |  |  |
| Submit Cancel                            |                 |         |  |  |  |  |  |

Make sure that candidate's status is **Uploaded:** 

|   | -          |               |                   |         |    |          |
|---|------------|---------------|-------------------|---------|----|----------|
| 0 | PGA9091202 | Koop, Charlie | Golf Operations 🖸 | Seat 19 | No | Uploaded |
|   |            |               |                   |         |    |          |